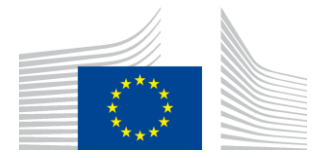

EUROPEAN COMMISSION INNOVATION AND NETWORKS EXECUTIVE AGENCY

# **WiFi4EU Installation Report**

# - Implementation Guide -

# V1.4

### **Contents**

| OVERVIEW                                                                | .2 |
|-------------------------------------------------------------------------|----|
| WORFLOW                                                                 | .2 |
| ENCODING AND SUBMISSION OF THE INSTALLATION REPORT                      | .3 |
| ENCODING OF THE INSTALLATION REPORT                                     | .3 |
| PROCEDURE                                                               | .3 |
| SUBMISSION OF THE INSTALLATION REPORT1                                  | 1  |
| MUNICIPALITY APPROVAL OF THE INSTALLATION REPORT – REQUEST FOR REVISION | 2  |
| APPROVAL OF THE INSTALLATION REPORT1                                    | 2  |
| REQUEST FOR REVISION1                                                   | 13 |
| INSTALLATION REPORT CHANGES                                             | .5 |

# **OVERVIEW**

This guide describes the steps that a Wi-Fi installation Company (WIC) should follow to encode and submit the installation report. By submitting the installation report, the WIC declares that the installation is complete and compliant with the technical requirements set out in Annex I of the WiFi4EU Grant Agreement.

The installation report contains all of the technical information on the WiFi4EU network(s) and each Access Point. It is encoded by the WIC in the WiFi4EU Portal and approved by the municipality/beneficiary of the WiFi4EU voucher. The submission and approval of the installation report is one of the pre-requisites for the payment of the voucher.

### WORFLOW

- 1. The WIC submits the installation report in the WiFi4EU Portal and the municipality is notified by email that the installation report is ready for their approval via the WiFi4EU Portal.
- 2. The municipality validates the installation report in the Portal, confirming that each encoded Access Point does indeed exist and is located according to the indicated GPS coordinates.
- 3. Following the municipality's approval of the installation report, INEA has up to 60 days to:
  - Ensure that the installation is compliant with Article 4.2 of the Grant Agreement (i.e. that there is an operational network, the WiFi4EU logo is displayed correctly, etc.);
  - Make the payment. In case of non-compliance with the Grant Agreement requirements, the payment request is suspended until full compliance is ensured.

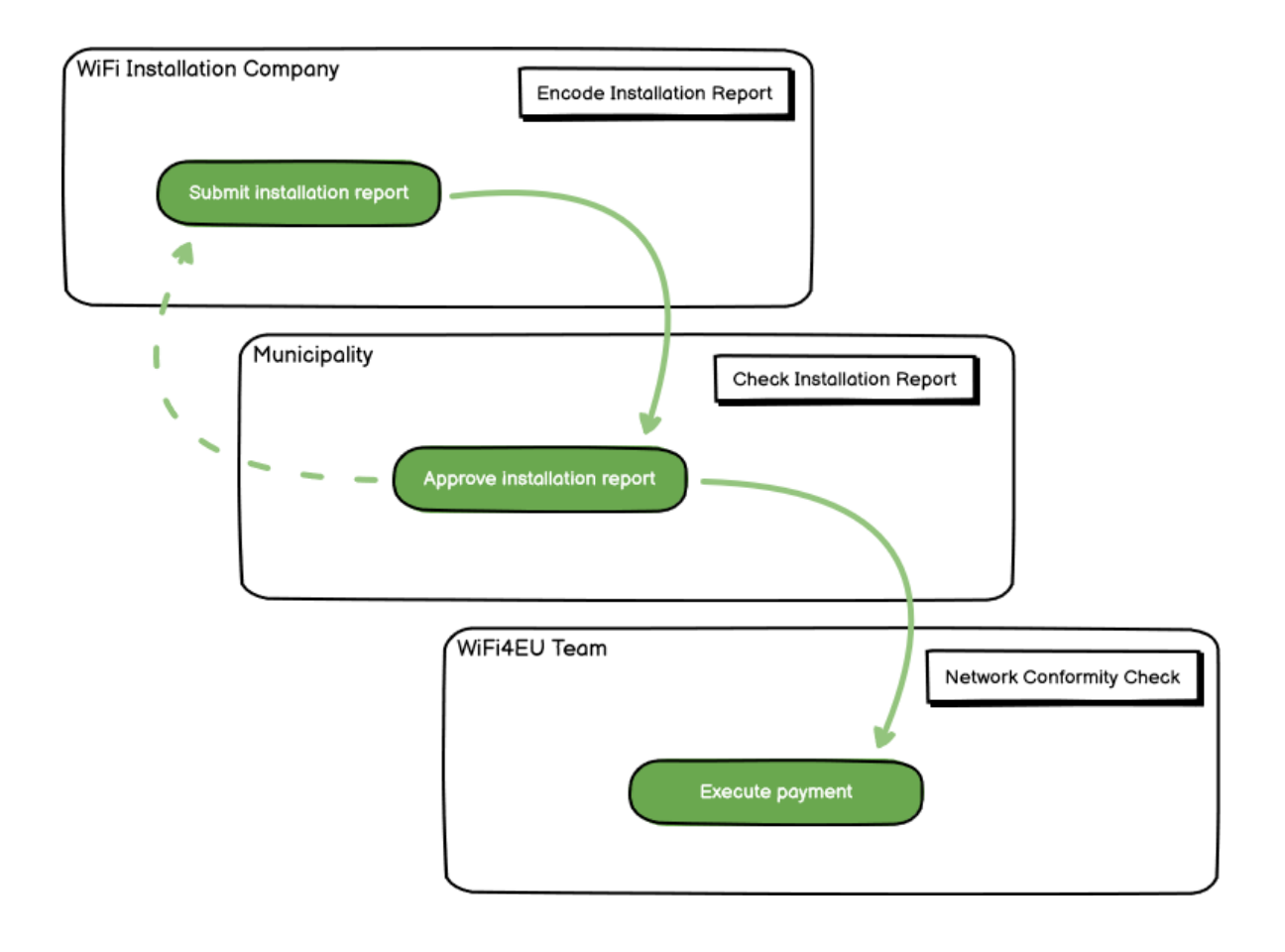

## **ENCODING AND SUBMISSION OF THE INSTALLATION REPORT**

#### **ENCODING OF THE INSTALLATION REPORT**

The installation report contains all of the technical information on the WiFi4EU network(s) and each Access Point. One declared network can host all of the Access Points, irrespectively of the internet service provider or the IP address of the Access Point.

Although a WIC may choose to deploy several networks and split the minimum number of Access Points between different networks, it is highly recommended that a WIC deploys as few networks as possible for the following reasons:

a) Networks that include a small number of Access Points are prone to capture only a very small number of connections per week, therefore triggering automatic warning notifications by the WiFi4EU remote monitoring system.

b) Each WiFi4EU network that is deployed has to be connected to a different captive portal and this increases the overall operating and maintenance costs.

Nevertheless, it may be useful for a municipality to deploy several networks (i.e. splitting the minimum number of Access Points between several networks) if it considers essential that the digital services on the territory are promoted in separate "landing pages" (captive portals). For example, a municipality may have one network with Access Points located in its city hall/other public buildings offering e-Government services to local citizens, as well as another network with Access Points located in its curve cultural sites, geared for external visitors.

#### PROCEDURE

The WIC encodes the network data in the "My installation" tab of the WiFi4EU Portal.

Once the IBAN is associated with the municipality, the "Installation report" button becomes available. Click on the "Installation Report" button and create a new network:

| Hy registration(s) Hy initialla | Registered Wi-Fi installation co                                                | mpantas                                                                              |                                                     |                                  |
|---------------------------------|---------------------------------------------------------------------------------|--------------------------------------------------------------------------------------|-----------------------------------------------------|----------------------------------|
|                                 | Reques                                                                          | st for installation by                                                               | Municipalities                                      |                                  |
| As a W-4<br>you can t           | R installation company, you can provid<br>select a bank account and complete th | e information related to your bank aco<br>e installation report for the municipality | ount(s) at any time. Once you are select            | ed by a municipality,            |
| Country 8                       | Manicipality 4                                                                  | Date received 0                                                                      | Bank account details                                | Installation report confirmation |
| Roba                            | Municipality Name                                                               | 02/12/2020 11 29                                                                     | IBAN X0000X000X<br>Selected on /12/2020 See details | Installation report              |
| Total records: 1                |                                                                                 | H H 🖬 H H S                                                                          | ~                                                   |                                  |
| Total records. 1                |                                                                                 |                                                                                      |                                                     |                                  |

By default, choose the "Configuration according to Grant Agreement" option. Choose the "Configuration according to Administrative Agreement with # ITALIA" **only** if the network already operates with "wifi.italia.it" SSID, which is regulated by a separate agreement:

| My registration(s) My instal                             | lation                 | Registered Wi-Fi inst                 | allation  | 1 companies                                               |            |                    |               |              |                     |         |
|----------------------------------------------------------|------------------------|---------------------------------------|-----------|-----------------------------------------------------------|------------|--------------------|---------------|--------------|---------------------|---------|
| ← Back                                                   |                        |                                       |           |                                                           |            |                    |               |              |                     |         |
| WiFi installat                                           | ion r                  | eport                                 |           |                                                           |            |                    |               |              |                     |         |
| This page is used to list al should select one beneficia | l the WiFi<br>ary from | 4EU networks of the he dropdown list. | e benefi  | iciary you work for. In c                                 | order to   | create one or      | more Wi       | Fi4EU networ | ks for a beneficiar | ry, you |
| Beneficiany : Viecte                                     | 14/3                   |                                       |           |                                                           |            |                    |               |              |                     |         |
| Deficicitary . Vieste                                    |                        | VVI                                   | -14EU CO  | onnguration option                                        |            |                    |               |              |                     |         |
| beneficially , vieste                                    |                        |                                       | -14EU CO  | ration according to Admini                                | strative / | greement with      | ►<br># ITALIA |              |                     |         |
| Denementary . viewe                                      |                        |                                       | Configura | ration according to Admini<br>ration according to Grant A | strative / | greement with      | ¥<br># ITALIA |              |                     |         |
| List of all WiFi4EU netwo                                | orks of th             | e Beneficiary Vieste                  | Configura | ration according to Admini<br>ration according to Grant A | strative A | greement with<br>t | ¥<br>₩ ITALIA |              | + Add WiFi4EU       | network |

If you choose the "Configuration according to Administrative Agreement with # ITALIA", you can set-up and encode only one Wi-Fi network in the portal and all Access Points must be connected to this network:

| stal<br>sed to<br>u shou | Sorry but this action can not be done.                                                                   | × | k for a      |
|--------------------------|----------------------------------------------------------------------------------------------------|---|--------------|
|                          | If you have selected Administrative Agreement, you are not allowed to have more than one WiFi4EU network |   |              |
| NiFi4E                   | Confirm                                                                                                  |   | EU netwo     |
| C                        | City hall - Oview                                                                                        |   | i≡ Go to lis |

#### Click on "Add WiFi4EU network":

| 🔶 Back                                                       |                              |                                            |                                |                                                     |
|--------------------------------------------------------------|------------------------------|--------------------------------------------|--------------------------------|-----------------------------------------------------|
| WiFi installation                                            | n report                     |                                            |                                |                                                     |
| This page is used to list all the<br>from the dropdown list. | WIFI4EU networks of the bene | ficiary you work for. In order to create o | ne or more WIFI4EU networks fo | or a beneficiary, you should select one beneficiary |
| Beneficiary : Vieste                                         |                              | WFI4EU configuration option                |                                |                                                     |
|                                                              |                              |                                            | ~                              |                                                     |
| List of all WIFI4EU networks                                 | of the Beneficiary Vieste    |                                            |                                | + Add WIFI4EU network                               |
| Number ¢                                                     | WiFi4EU network name         | URL of the captive portal \$               | Details                        | Access points                                       |
|                                                              |                              | No records found                           |                                |                                                     |
|                                                              |                              | ↔     >                                    | 5 💙                            |                                                     |
|                                                              |                              |                                            |                                | Submit Installation<br>Report                       |

#### Fill in the compulsory information:

| inis page is used to list all the wi<br>should select one beneficiary from | HAED networks of the beneficiary you work for. In order to create one or more WIHAED net<br>I the dropdown list. | tworks for a beneficiary, you |
|----------------------------------------------------------------------------|----------------------------------------------------------------------------------------------------|-------------------------------|
| Beneficiary : Vieste                                                       |                                                                                                    |                               |
|                                                                            | Add WiFi4EU network                                                                                              |                               |
|                                                                            | Please use only simplified Latin characters.                                                                     |                               |
| List of all WiFi4EU networks of                                            |                                                                                                    | + Add WiFi4EU network         |
|                                                                            | WiFi4EU network name                                                                                             |                               |
| Number 🗢                                                                   | 1                                                                                                    | Access points                 |
|                                                                            | URL of the captive portal 📀                                                                                      |                               |
|                                                                            |                                                                                                    |                               |
|                                                                            | Confirm URL of the captive portal                                                                                |                               |
|                                                                            |                                                                                                    |                               |
|                                                                            | P address/Range                                                                                                  |                               |
|                                                                            |                                                                                                    |                               |
|                                                                            |                                                                                                    |                               |
|                                                                            | Capcel Add                                                                                                    |                               |
|                                                                            |                                                                                                    |                               |
|                                                                            |                                                                                                    |                               |
|                                                                            |                                                                                                    |                               |

Encode the URL of the WiFi4EU splash page in the field "URL of the captive portal". Note that this refers to the website on which the captive portal is located, and NOT the website to which the user will be redirected after logging in:

| My registration(s) My installation                                     | Registered WI-Fi installation companies                             |                           |
|------------------------------------------------------------------------|---------------------------------------------------------------------|---------------------------|
| <ul> <li>Back</li> <li>WiFi installation</li> </ul>                    | Add WiFi4EU network<br>Please use only simplified Latin characters. |                           |
| This page is used to list all the W should select one beneficiary from | WIFI4EU network name                                                | ks for a beneficiary, you |
| Beneficiary : <b>Vieste</b>                                            | URL of the captive portal                                           |                           |
| List of all WiFi4EU networks of                                        | Confirm URL of the captive portal https://www.xxx.com               | + Add WIFI4EU network     |
| Number \$                                                              | IP address/Range                                                    | Access points             |
|                                                                        | Cancel Add                                                          |                           |
|                                                                        | No records found                                                    |                           |

The URL of the captive portal allows for classic (Non IDN) domain names, which can contain only the following characters:

- Letters "a-z"
- Digits 0 through 9
- The hyphen (-)
- Colon (:)
- Dot (.)
- Slash (/)

The URL cannot begin or end with the hyphen, colon, dot or slash. The maximum limit for the URL is 255 characters.

In the field "IP address / Range", encode the IP address or IP address range of the installation site captive portal. There are no limitations on the IP range dimensions. The IPs range in the WiFi4EU Portal should be

encoded in the CIDR (Classless Inter-Domain Routing) notation.

After the addition of a new WiFi4EU network, the WIC has the option to view the Network details (via the "View" button) or click on "Go to list" to add the corresponding Access Points in the network:

| ← Back                                             |                                                                    |                                    |                             |                                        |
|----------------------------------------------------|--------------------------------------------------------------------|------------------------------------|-----------------------------|----------------------------------------|
| WiFi installa                                      | tion report                                                        |                                    |                             |                                        |
| This page is used to list should select one benefi | all the WiFi4EU networks of the l<br>ciary from the dropdown list. | beneficiary you work for. In or    | der to create one or more W | iFi4EU networks for a beneficiary, you |
| Beneficiary : Vieste                               | WIFi                                                               | 4EU configuration option           |                             |                                        |
|                                                    | Co                                                                 | onfiguration according to Grant Ag | reement 🗸                   |                                        |
| Number 🗢                                           | WiFi4EU network name                                               | URL of the captive port            | al 🗢 Details                | Access points                          |
|                                                    | wunicipality Name win4                                             | EO XXX.com                         | View                        | i≡ Go to list                          |
|                                                    |                                                                    |                                    |                             |                                        |
|                                                    |                                                                    | ₩ ₩ ₩                              | 5 🗸                         |                                        |
|                                                    |                                                                    | H ( T) H                           | 5 🗸                         | Submit Installation                    |

Click on the "View" button to find the Universally Unique Identifier (UUID) of the network. Use the network UUID to parametrise the captive portal JavaScript (snippet):

| NiFi4EU net                             | work details                                                                |                 |
|-----------------------------------------|-----------------------------------------------------------------------------|-----------------|
| his page is used to see t               | he detail of the WiFi4EU network of the beneficiary that you have selected. |                 |
| eneficiary: Vieste                      |                                                                             |                 |
|                                         |                                                                             |                 |
| Number                                  | 1                                                                           | 🖋 Edit 📋 Remove |
| WiFi4EU network<br>name                 | Municipality Name Wifi4EU                                                   |                 |
| URL of the captive portal               | https://www.xxx.com                                                         |                 |
| Universally Unique<br>Identifier (UUID) | FxZWRqL8KMuaIuUCnLKXf                                                       |                 |
| IP address/Range                        | 111.111.111.11                                                              |                 |

Click on "Go to list":

| eneficiary you work for. In order to cre<br>EU configuration option<br>ifiguration according to Grant Agreement | eate one or more W | (IFI4EU networks for a beneficiary, you<br>+ Add WIFI4EU network |  |  |  |  |  |  |
|----------------------------------------------------------------------------------------------------|--------------------|------------------------------------------------------------------|--|--|--|--|--|--|
| eneficiary you work for. In order to cri<br>EU configuration option<br>ifiguration according to Grant Agreement | eate one or more W | IFI4EU networks for a beneficiary, you<br>+ Add WIFI4EU network  |  |  |  |  |  |  |
| EU configuration option<br>Ifiguration according to Grant Agreement                                             | ~                  | + Add WiFi4EU network                                            |  |  |  |  |  |  |
| ifiguration according to Grant Agreement                                                                        | ~                  | + Add WiFi4EU network                                            |  |  |  |  |  |  |
|                                                                                                    |                    | + Add WiFi4EU network                                            |  |  |  |  |  |  |
| URL of the captive portal \$                                                                                    | Details            | Access points                                                    |  |  |  |  |  |  |
|                                                                                                    | View               | i Go to list                                                     |  |  |  |  |  |  |
| H                                                                                                    |                    |                                                                  |  |  |  |  |  |  |
|                                                                                                    |                    | Submit Installation                                              |  |  |  |  |  |  |
|                                                                                                    | J xxx.com          | J xxx.com  View                                                  |  |  |  |  |  |  |

The "Access Point list" page is used to show all of the Access Points created within the WiFi4EU network:

| List of all access points of the Municipality Name Wifi4EU of Vieste + Add access po |                     |                    |              |                   |              |                    | access point        |                       |                       |         |
|--------------------------------------------------------------------------------------|---------------------|--------------------|--------------|-------------------|--------------|--------------------|---------------------|-----------------------|-----------------------|---------|
| Number ≑                                                                             | Location type<br>\$ | Location<br>name 🗘 | Geo location | Device type<br>\$ | Device brand | Device model<br>\$ | Device serial<br>\$ | MAC address<br>2.4GHz | MAC address<br>5.0GHz | Details |
|                                                                                      |                     |                    |              |                   |              |                    |                     |                       |                       |         |
|                                                                                      |                     |                    |              |                   |              |                    |                     |                       |                       |         |
|                                                                                      |                     |                    |              |                   |              |                    |                     |                       |                       |         |

Click on "Add access point" to encode each Access Point:

| _                                                                             |                                                                                                    |     |                     |                    |              |                   |                    |                    |                    |                       |                       |               |
|-------------------------------------------------------------------------------|----------------------------------------------------------------------------------------------------|-----|---------------------|--------------------|--------------|-------------------|--------------------|--------------------|--------------------|-----------------------|-----------------------|---------------|
| P                                                                             | cces                                                                                                    | s p | oint list           |                    |              |                   |                    |                    |                    |                       |                       |               |
| T<br>O                                                                        | This page is used to list all the access points of one WiFi4EU network of the beneficiary that you have selected. Please add the corresponding access poi<br>once their installation has been completed. |     |                     |                    |              |                   |                    |                    |                    |                       |                       | access points |
| B<br>W                                                                        | 3eneficlary: <b>Vieste</b><br>NIFI4EU network: <b>Municipality Name Wifi4EU</b>                                                                                                    |     |                     |                    |              |                   |                    |                    |                    |                       |                       |               |
| List of all access points of the Municipality Name Wifi4EU of Vieste + Add ac |                                                                                                    |     |                     |                    |              |                   |                    |                    | access point       |                       |                       |               |
|                                                                               | Number                                                                                                    | \$  | Location type<br>\$ | Location<br>name 🗢 | Geo location | Device type<br>\$ | Device brand<br>\$ | Device model<br>\$ | Device serial<br>≑ | MAC address<br>2.4GHz | MAC address<br>5.0GHz | Details       |
|                                                                               |                                                                                                    |     |                     |                    |              |                   |                    |                    |                    |                       |                       |               |
|                                                                               |                                                                                                    |     |                     |                    |              |                   |                    |                    |                    |                       |                       |               |
|                                                                               |                                                                                                    |     |                     |                    |              |                   |                    |                    |                    |                       |                       |               |
|                                                                               |                                                                                                    |     |                     |                    |              |                   | No records fou     | nd                 |                    |                       |                       |               |

When a new Access Point is added to the WiFi4EU Network, the following details for the point should be included, as indicated above:

- a) Location type;
- b) Location Name;
- c) Geo Location latitude and longitude;
- d) Device type;
- e) Device brand;
- f) Device model;
- g) Device serial;
- h) MAC address 2.4 GHz;
- i) MAC address 5.0 GHz.

The MAC addresses for 2.4GHz and 5GHz should be different. The MAC address displayed on the Access Point may be the only one (i.e. the address of the primary interface), but in reality the Access Point has multiple MAC addresses, which correspond to each network interface. Please ask your vendor for the following details:

| This page is used to list all the acc<br>once their installation has been c | ess points of one WiFi4EU network of the beneficiary that you have selected. Pleas             | se add the | corresponding access points   |
|-----------------------------------------------------------------------------|------------------------------------------------------------------------------------------------|------------|-------------------------------|
| Beneficiary: Vieste<br>WiFI4EU network: Municipality I                      | Add access point<br>Please specify the details of the access point                             |            |                               |
| List of all access points of the t                                          | Location type Town Hall / Administrative building                                              | ~          | + Add access point            |
| Location type Lo<br>Number \$ \$ ne                                         | Location name 🛿                                                                                |            | MAC address<br>5.0GHz Details |
|                                                                             | Geo Location Latitude •         Geo Location Longitude •           41.457568         51.789378 |            |                               |
|                                                                             | Device type Outdoor                                                                            | ~          |                               |
|                                                                             | -<br>Device brand<br>Device                                                                    |            |                               |
|                                                                             | Device model Device                                                                            |            |                               |
|                                                                             | ·                                                                                              |            |                               |

| once their installation has been c | Device type        | • · · · · · · · · · · · · · · · · · · · |
|------------------------------------|--------------------|-----------------------------------------|
| Beneficiary: Vieste                | Outdoor 🗸          |                                         |
| wiFi4EU network: Municipality i    | Device brand       |                                         |
|                                    | Device             |                                         |
| List of all access points of the I | Device model       | + Add access point                      |
| Location type Lo                   | Device             | MAC address                             |
| Number 🗢 🗢 na                      | Device serial      | 5.0GHz Details                          |
|                                    | Device             |                                         |
|                                    | MAC address 2.4GHz |                                         |
|                                    | 00:1B:44:11:3A:B7  |                                         |
|                                    | MAC address 5.0GHz |                                         |
|                                    | 00:1B:44:11:3A:B8  |                                         |
|                                    | Cancel Add         |                                         |
|                                    |                    |                                         |

#### Encode all the Access Points of the network:

| iFi4EU networ    | ste<br>k: Municipality M                  | Name Wifi4EU       |                         |                   |              |              |                     |                       |                       |                          |
|------------------|-------------------------------------------|--------------------|-------------------------|-------------------|--------------|--------------|---------------------|-----------------------|-----------------------|--------------------------|
| List of all acce | ess points of the N                       | 1unicipality Na    | me Wifi4EU of           | Vieste            |              |              |                     |                       | + 4                   | dd access point          |
| Number 🜩         | Location type                             | Location name<br>¢ | Geo location            | Device type<br>\$ | Device brand | Device model | Device serial<br>\$ | MAC address<br>2.4GHz | MAC address<br>5.0GHz | Details                  |
| 1                | Town Hall /<br>Administrative<br>building | Town Hall          | 41.457568,<br>51.789378 | Outdoor           | Device       | Device       | Device              | 00:1B:44:11:3A:<br>B7 | 00:18:44:11:3A:<br>88 | View                     |
| 2                | Health Centre /<br>Hospital               | Health Centre      | 41.457568,<br>51.789378 | Outdoor           | Device       | Device       | Device              | 00:1B:44:11:3A:<br>B7 | 00:1B:44:11:3A:<br>B8 | View                     |
| 3                | Square                                    | Square             | 41.457568,<br>51.789378 | Outdoor           | Device       | Device       | Device              | 00:1B:44:11:3A:<br>B7 | 00:1B:44:11:3A:<br>B8 | View                     |
| 4                | Park                                      | Park               | 41.457568,<br>51.789378 | Outdoor           | Device       | Device       | Device              | 00:1B:44:11:3A:<br>B7 | 00:1B:44:11:3A:<br>B8 | View                     |
| 5                | Street /<br>Pedestrian<br>street          | Street             | 41.457568,<br>51.789378 | Outdoor           | Device       | Device       | Device              | 00:18:44:11:3A:<br>B7 | 00:1B:44:11:3A:<br>B8 | <ul> <li>View</li> </ul> |
|                  |                                           |                    |                         | 4                 | 12 🕨         | 5 🗸          |                     |                       |                       |                          |

This page is used to list all the access points of one WiFi4EU network of the beneficiary that you have selected. Please add the corresponding access points once their installation has been completed.

| Beneficia | ry: Viest | e            |              |  |
|-----------|-----------|--------------|--------------|--|
| WIFI4EU   | network:  | Municipality | Name Wifi4EU |  |

| Number ≑ | Location type<br>\$                                         | Location name | Geo location            | Device type<br>\$ | Device brand<br>\$ | Device model<br>\$ | Device serial<br>\$ | MAC address<br>2.4GHz | MAC address<br>5.0GHz | Details |
|----------|-------------------------------------------------------------|---------------|-------------------------|-------------------|--------------------|--------------------|---------------------|-----------------------|-----------------------|---------|
| 6        | Tramway or Bus<br>Station / Stop                            | Stop          | 41.457568,<br>51.789378 | Outdoor           | Device             | Device             | Device              | 00:18:44:11:3A:<br>87 | 00:1B:44:11:3A:<br>B8 | View    |
| 7        | Metro Station                                               | Metro Station | 41.457568,<br>51.789378 | Outdoor           | Device             | Device             | Device              | 00:1B:44:11:3A:<br>B7 | 00:1B:44:11:3A:<br>B8 | View    |
| 8        | Library                                                     | Library       | 41.457568,<br>51.789378 | Outdoor           | Device             | Device             | Device              | 00:1B:44:11:3A:<br>B7 | 00:1B:44:11:3A:<br>B8 | View    |
| 9        | School /<br>Education or<br>Research Centre<br>/ University | School        | 41.457568,<br>51.789378 | Outdoor           | Device             | Device             | Device              | 00:18:44:11:3A:<br>87 | 00:18:44:11:3A:<br>88 | View    |
| 10       | Shopping Mall                                               | Shopping Mall | 41.457568,<br>51.789378 | Outdoor           | Device             | Device             | Device              | 00:18:44:11:3A:<br>87 | 00:1B:44:11:3A:<br>B8 | View    |

The minimum number of Access Points are as indicated in section 6.2.2 of the call text and point I.2 of the Annex I to the Grant Agreement:

| Minimum               | Minimum              |
|-----------------------|----------------------|
| number of outdoor APs | number of indoor APs |
| 10                    | 0                    |
| 9                     | 2                    |
| 8                     | 3                    |
| 7                     | 5                    |
| 6                     | 6                    |
| 5                     | 8                    |
| 4                     | 9                    |
| 3                     | 11                   |
| 2                     | 12                   |
| 1                     | 14                   |
| 0                     | 15                   |

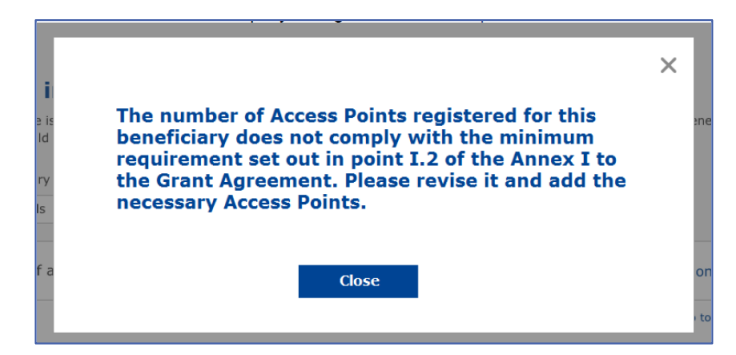

If the number and type of Access Points is not sufficient, install and encode additional Access Points.

#### SUBMISSION OF THE INSTALLATION REPORT

Once the minimum number of Access Points are encoded, the "Submit Installation Report" button will become active. By clicking on the "Submit Installation Report" button, the WIC confirms that all WiFi4EU networks for the given municipality are completed and compliant with the technical requirements specified in the Grant Agreement:

| * | My registratio | n(s) My installation                                                                                                    | Registered Wi-Fi installation com                                       | panies                       |                                           |                          |   |                                     |  |  |
|---|----------------|----------------------------------------------------------------------------------------------------|-------------------------------------------------------------------------|------------------------------|-------------------------------------------|--------------------------|---|-------------------------------------|--|--|
|   |                | ← Back                                                                                                    |                                                                         |                              |                                           |                          |   |                                     |  |  |
|   |                | WiFi installation report                                                                                                    |                                                                         |                              |                                           |                          |   |                                     |  |  |
|   |                | This page is used to list all the WiFi4EU networks of the beneficiary you work for. In order to create one or more WiFi4EU networks for a beneficiary, you should select one beneficiary from the dropdown list. |                                                                         |                              |                                           |                          |   |                                     |  |  |
|   |                | Beneficiary : Vieste                                                                                                    |                                                                         | WiFI4EU configuration option |                                           |                          |   |                                     |  |  |
|   |                |                                                                                                    |                                                                         | Co                           | onfiguration according to Grant Agreement |                          | ~ |                                     |  |  |
|   |                | List of all WiFi4EU                                                                                                    | networks of the Beneficiary Viest<br>WiFi4EU networ<br>Municipality Nam | k name  ≎<br>e Wifi4EU       | URL of the captive portal \$              | Details                  |   | + Add WiFi4EU network Access points |  |  |
|   |                |                                                                                                    |                                                                         |                              | H ( T ) H 5                               | <ul> <li>View</li> </ul> |   | i≣ Go to list                       |  |  |
|   |                |                                                                                                    |                                                                         |                              |                                           |                          |   |                                     |  |  |
|   |                |                                                                                                    |                                                                         |                              |                                           |                          |   | Submit Installation<br>Report       |  |  |
|   |                |                                                                                                    |                                                                         |                              | Last Update 28-10-2020 15:00 v7 2         | 11   Top                 |   |                                     |  |  |

After a WIC has been selected by a municipality, it must encode (in the "Bank account" section of the WiFi4EU Portal's "My registration" page) the bank information for the account in which the payment should be made. The appropriate supporting documents must also be uploaded.

Once encoded, both the bank information and the supporting documents are validated through series of checks by the Commission services. The WIC is then notified by e-mail of the successful validation as soon as all of the checks have been satisfactorily completed.

If any additional information is required to complete the validation process, the WIC will be contacted accordingly by e-mail. The WIC can also monitor this status via the "My registration" page of the Portal.

If the bank account information of the WIC is not validated (as described above), the WIC will not be able to submit the installation report. A notification will appear when the installation report is being submitted and the procedure will not be continued and the report will not be sent to the municipality:

| My registration(s) My installation Registered W                  | Vi-Fi installation companies                                                                                                    |                                                                                 |                                          |                               |  |  |  |  |  |  |
|------------------------------------------------------------------|----------------------------------------------------------------------------------------------------|---------------------------------------------------------------------------------|------------------------------------------|-------------------------------|--|--|--|--|--|--|
| 🗲 Back                                                           |                                                                                                    |                                                                                 |                                          |                               |  |  |  |  |  |  |
| WiFi installation                                                | report                                                                                                    |                                                                                 |                                          |                               |  |  |  |  |  |  |
| This page is used to list all the Wif<br>from the dropdown list. | This page is used to list all the WiFi4EU networks of the beneficiary you work for. In order to create one or more WiFi4EU networks for a beneficiary, you should select one beneficiary from the dropdown list. |                                                                                 |                                          |                               |  |  |  |  |  |  |
| Beneficiary : Vieste                                             |                                                                                                    |                                                                                 |                                          |                               |  |  |  |  |  |  |
|                                                                  | Bank account information of the Wi-<br>only when their financial information                                                                                                    | Fi installation company is not verified. You<br>is checked and confirmed valid. | u will be able to submit the installatio | n report                      |  |  |  |  |  |  |
| List of all WiFi4EU networks o                                   |                                                                                                    | Cancel                                                                          |                                          | + Add WiFi4EU network         |  |  |  |  |  |  |
| Number 🗢                                                         | WiFi4EU network name 💠                                                                                                    | URL of the captive portal 🗘                                                     | Details                                  | Access points                 |  |  |  |  |  |  |
| 1                                                                | Municipality Name Wifi4EU                                                                                                    | xxx.com                                                                         | View                                     | III Go to list                |  |  |  |  |  |  |
|                                                                  |                                                                                                    | H 41 1 1 H 5                                                                    | ~                                        |                               |  |  |  |  |  |  |
|                                                                  |                                                                                                    |                                                                                 |                                          | Submit Installation<br>Report |  |  |  |  |  |  |
|                                                                  |                                                                                                    | Last Update 28-10-2020 15:09 v7.                                                | 3.11   Top                               |                               |  |  |  |  |  |  |

Once the WIC has submitted the installation report, the WiFi4EU Portal will automatically notify the municipality by e-mail, inviting the municipality to verify the information entered by the WIC and confirm

that the installation is complete and compliant with the technical requirements set out in Annex I of the Grant Agreement.

# MUNICIPALITY APPROVAL OF THE INSTALLATION REPORT – REQUEST FOR REVISION

#### APPROVAL OF THE INSTALLATION REPORT

Once validated by the municipality, the installation report is no longer editable and cannot be modified.

The validated installation report is then made available to the WiFi4EU team, which starts the conformity check verifications. If this last step is successful, the Commission will pay the voucher within 60 days. If not, the municipality will receive a notification pointing out the various possible technical problems with the WiFi4EU network(s).

The "Confirm network installation" button becomes available once the WIC has submitted the installation report:

| My registr | ration(s)                                                                                                    | My application  | My voucher     | Registered Wi-Fi installation companies My hi        | story                                                                |                              |  |  |  |  |
|------------|----------------------------------------------------------------------------------------------------|-----------------|----------------|------------------------------------------------------|----------------------------------------------------------------------|------------------------------|--|--|--|--|
|            | My voucher                                                                                                    |                 |                |                                                      |                                                                      |                              |  |  |  |  |
|            | As a selected applicant, you need to: 1) electronically sign your Grant Agreement and wait for the<br>countersignature in order to receive the WiFI4EU voucher, 2) select the Wi-Fi installation company with<br>whom you have a contract for the installation of the Wi-Fi hotspots, and 3) once the Wi-Fi hotspots have<br>been installed, confirm the installation to declare the successful operations of your local WiFi4EU network. |                 |                |                                                      |                                                                      |                              |  |  |  |  |
|            |                                                                                                    |                 |                |                                                      |                                                                      |                              |  |  |  |  |
| -          | For each i                                                                                                    | nunicipality, p | lease do the f | following:                                           |                                                                      |                              |  |  |  |  |
| N          | Municipali                                                                                                    | ty \$           |                | Action 1                                             | Action 2                                                             | Action 3                     |  |  |  |  |
| 1          | Ē                                                                                                    |                 |                | Grant Agreement signed on 19/12/2018.<br>See details | Wi-Fi installation company<br>selected on 23-07-2019. See<br>details | Confirm network installation |  |  |  |  |

| ıck                                  |                                                                                                    |                     |
|--------------------------------------|----------------------------------------------------------------------------------------------------|---------------------|
| Fi instal                            | × · · · · · · · · · · · · · · · · · · ·                                                                                                    |                     |
| bage is used to<br>should select one | Installation confirmation                                                                                                    | or a beneficiary,   |
| ficiary<br>act                       | I hereby confirm that the installation site WiFi4EU network(s) are completed and fully<br>operational for the beneficiary Brussels, in full compliance with all technical requirements as<br>specified in the Grant Agreement signed between the beneficiary and the European<br>Commission Services. This action will inform the WiFi4EU team and will trigger either the<br>approval or the rejection of my installation report by the beneficiary. |                     |
| st of all install                    | The WiFI4EU network(s) have been installed on site and are up and running.                                                                                                    | tallation site      |
| Number 💠                             | The WiFi4EU network(s) installed comply with all the requirements of the grant agreement and the call conditions.                                                                                                    | access points       |
| 01 C                                 | The WiFi4EU network(s) have been installed in a location where no other free public or<br>private Wi-Fi of the same characteristics, including quality, existed.<br>The request for payment of the balance is full, reliable and true and is substantiated by                                                                                                    | ? Go to list        |
| 02 C                                 | adequate supporting documents that can be produced in the context of the checks or audits described in Article II.27 of the Grant Agreement.                                                                                                    | <b>?</b> Go to list |
| 03 L                                 | changed. Cancel Confirm                                                                                                    | ? Go to list        |
| 04 G                                 |                                                                                                    | <b>?</b> Go to list |
| ows per page : 10 👻                  | 1-10 of 100 🗶 📏                                                                                                    |                     |
|                                      |                                                                                                    |                     |
|                                      | Confirm i                                                                                                    | nstallation         |
|                                      |                                                                                                    |                     |

After approval of the installation report, the WIC receives a notification on the installation confirmation and "My voucher" page on the municipality's profile is updated accordingly:

| My voucher                  |                                                                                                    |                                                                                                    |                                                         |  |  |  |  |  |  |
|-----------------------------|----------------------------------------------------------------------------------------------------|----------------------------------------------------------------------------------------------------|---------------------------------------------------------|--|--|--|--|--|--|
|                             | As a selected applicant, you need to: 1) elec<br>countersignature in order to receive the WIFHE<br>whom you have a contract for the installation of<br>been installed, confirm the installation to declare | ronically sign your Grant Agreement and v<br>J voucher, 2) select the WI-FI installation co<br>the WI-FI hotspots, and 3) once the WI-FI ho<br>the successful operations of your local WIFI4E | vait for the<br>mpany with<br>ispots have<br>J network. |  |  |  |  |  |  |
| For each municipality, plea | se do the following:                                                                                                    |                                                                                                    |                                                         |  |  |  |  |  |  |
| For each municipality, plea | se do the following:<br>Action 1                                                                                                    | Action 2                                                                                                    | Action 3                                                |  |  |  |  |  |  |

#### **REQUEST FOR REVISION**

A municipality may reject the installation report and request the WIC to revise it. The WiFi4EU Portal will send an automatic e-mail notification to the WIC providing the reason for rejection given by the municipality. If the municipality rejects the installation report, it becomes editable for the WIC to modify and resubmit it.

If the installation report has been submitted in error, the WIC should request the municipality to reject it. Provided that the municipality has not yet confirmed the installation report, the installation report will come back to the WIC for modification by clicking on the "Request Revision" button:

| My registration(s) My application My | voucher Registered Wi-Fi installation o  | ompanies My history                 |                                    |                                |
|--------------------------------------|------------------------------------------|-------------------------------------|------------------------------------|--------------------------------|
| ← Back                               |                                          |                                     |                                    |                                |
|                                      | STATUS: T                                | HE WIFI INSTALLATION COMPANY THA    | YOU SELECTED HAS COMPLETED AND SUB | MITTED THE INSTALLATION REPORT |
| Municipality                         |                                          |                                     |                                    |                                |
|                                      |                                          |                                     |                                    |                                |
| Installation repo                    | ort confirmation                         |                                     |                                    |                                |
| This page is used to list all the W  | /iFi4EU networks as installed and comple | ted by the WiFi installation compar | y you have contracted.             |                                |
|                                      |                                          |                                     |                                    |                                |
| WiFi installation company:           | S.p.A.                                   | ament                               |                                    |                                |
| winited configuration option. et     | singulation according to Grant Agree     | anon                                |                                    |                                |
| List of all WiFi4EU networks         |                                          |                                     |                                    |                                |
| Number 🗢                             | WiFi4EU network name 🗢                   | URL of the captive portal 🗢         | Details                            | Access points                  |
| 1                                    | WiFi4EU                                  | radius.sis.com                      | View                               | I≡ Go to list                  |
|                                      |                                          | M < 1 >> M 5                        |                                    |                                |
|                                      |                                          |                                     |                                    |                                |
|                                      |                                          |                                     |                                    |                                |
|                                      |                                          |                                     | Request for                        |                                |
|                                      |                                          |                                     | revision                           | Confirm installation           |

If the municipality clicks on the "Confirm" button, the WIC receives an email notifying it of the revision request by the municipality:

| My registration(s) My application My vou                                                                                          | cher Registered Wi-Fi installation companies My history                                                                                          |
|----------------------------------------------------------------------------------------------------|----------------------------------------------------------------------------------------------------|
| + Back                                                                                                    | 9<br>STATUS: THE WIFI INSTALLATION COMPANY THAT YOU SELECTED HAS COMPLETED AND SUBNITITED THE INSTALLATION REPORT                                |
| Municipality                                                                                                    |                                                                                                    |
| Installation report                                                                                                    | confirmation                                                                                                    |
| This page is used to list all the WIFI<br>WIFI installation company: <b>Telecom</b><br>WIFI4EU configuration option: <b>Confi</b> | EU networks as installed and completed by the WIFI installation company you have contracted.                                                     |
| List of all WiFI4EU networks<br>Number •                                                                                          | I hereby confirm the return of the installation report for revision to the WiFi installation company because of detected error or discrepancies. |
|                                                                                                    | H et I III S V                                                                                                    |
|                                                                                                    | Request for<br>revision Confirm installation                                                                                                    |

# **INSTALLATION REPORT CHANGES**

During the lifecycle of the program, some technical parameters initially filled in the installation report may change. The WIC cannot modify such information after the installation report has been approved by the municipality.

Any request for modification of an approved installation report should be reported to the WiFi4EU team via email at INEA-CEF-WiFi4EU@ec.europa.eu.